Dirección/Área: Unidad de Transparencia Número de Folio: **080142024000015** Asunto: Se emite respuesta a solicitud Chihuahua, Chih., **a 26 de marzo del 2024** 

## Solicitante: Jorge Alberto Holguín Lozano

En atención a su solicitud de información de fecha 14 de marzo del 2024, la cual dice textualmente: "Solicito se me proporcione toda la información relacionada a los montos otorgados por concepto de apoyos sociales operados por el sujeto obligado, así mismo, solicito la información desglosada por programa/dependencia y con el nombre de cada uno de los beneficiarios y el monto del cual fue beneficiario. En caso de ser una Entidad estatal, la información deberá ser desglosada además por municipio". (sic) y en cumplimiento a lo ordenado por el artículo 33 fracciones VII y X de la Ley de Transparencia y Acceso a la Información Pública del Estado de Chihuahua, ésta Unidad de Transparencia hace entrega de la respuesta correspondiente, remitida por la Coordinación de Innovación y Planeación de la Política Social de la Secretaría de Desarrollo Humano y Bien Común, misma que se menciona al final de este escrito.

También se informa lo que establece el artículo 136 de la Ley de Transparencia y Acceso a la Información Pública del Estado de Chihuahua, "El solicitante podrá interponer, por sí mismo o a través de su representante, de manera directa o por medios electrónicos, recurso de revisión ante el Organismo Garante o ante la Unidad de Transparencia que haya conocido de la solicitud dentro de los quince días hábiles siguientes a la fecha de la notificación de la respuesta, o del vencimiento del plazo para su notificación. En el caso de que se interponga ante la Unidad de Transparencia, esta deberá remitir el recurso de revisión al Organismo Garante que corresponda, a más tardar al día siguiente de haberlo recibido.

## Atentamente

M.D.G.E. Karen Paulina Pérez García Titular de la Unidad de Transparencia de la Secretaría de Desarrollo Humano y Bien Común

## **RESPUESTA DEL ÁREA RESPONSABLE:**

Se hace de su conocimiento lo siguiente:

- En cuanto a la petición de que se le proporcione la información relacionada a los montos otorgados por concepto de apoyos sociales operados por el sujeto obligado; a continuación, se proporciona el procedimiento para llevar a cabo la consulta y descarga de dicha información en la Plataforma Nacional de Transparencia.
- a) Ingresar a la Plataforma Nacional de Transparencia (<u>https://www.plataformadetransparencia.org.mx/</u>)

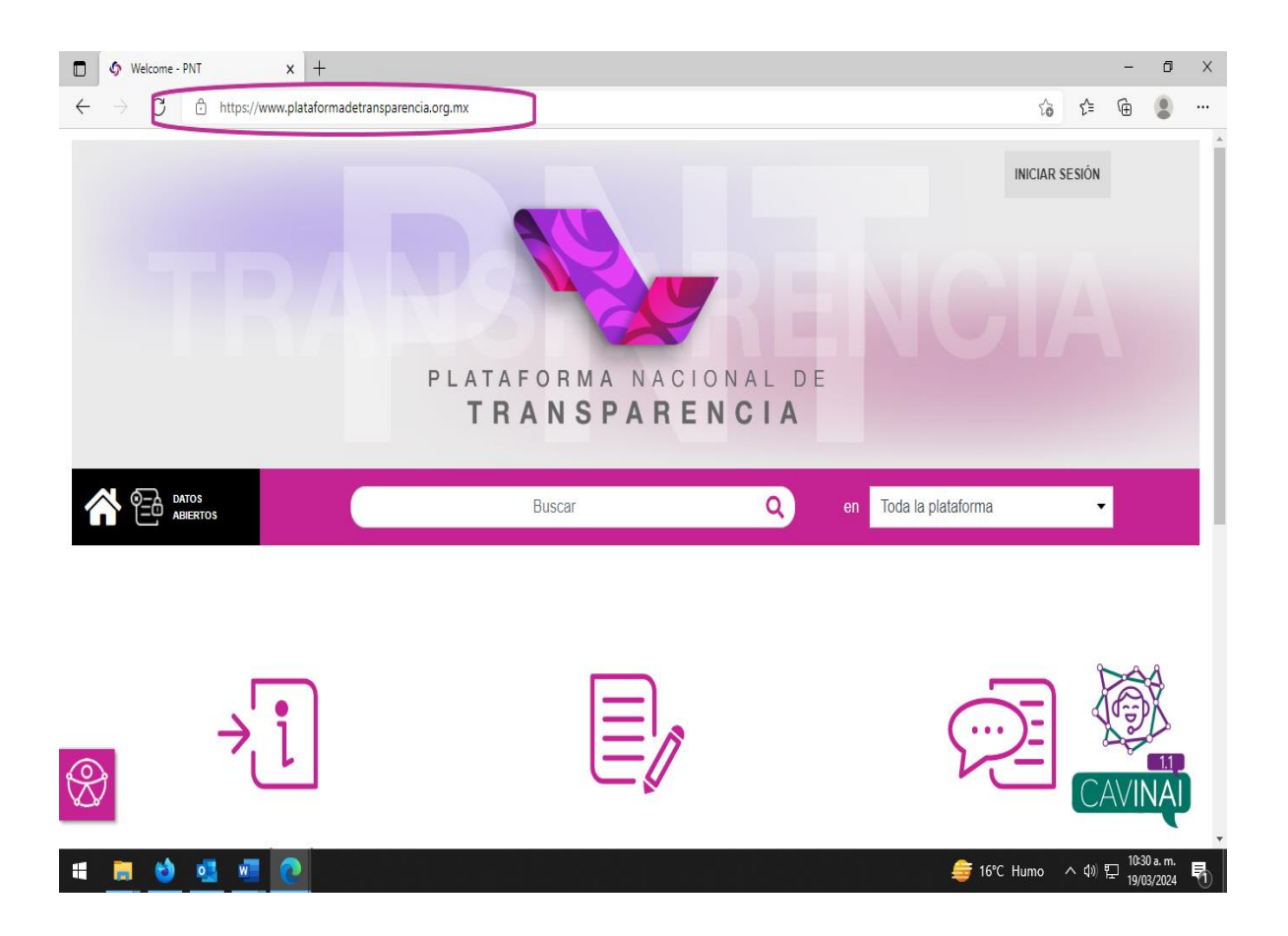

b) Dar clic en la opción de "INFORMACIÓN PÚBLICA".

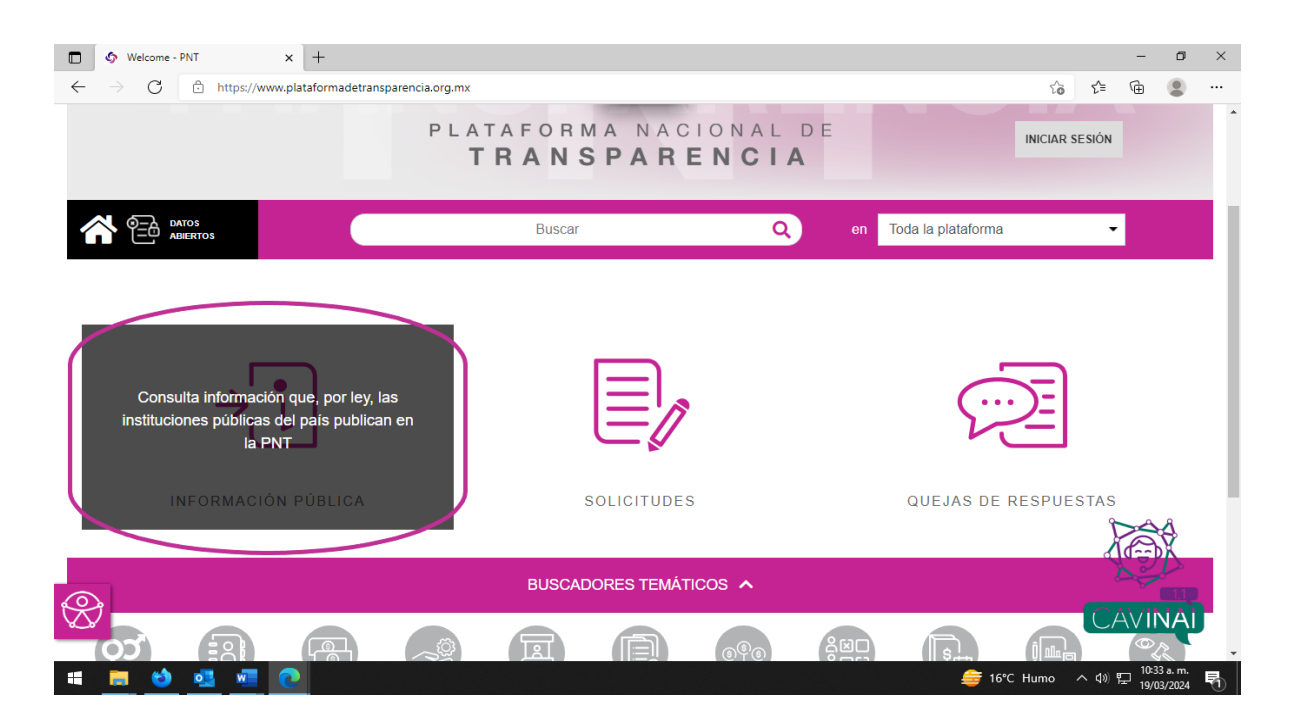

c) A continuación, se abrirá una nueva pestaña en su navegador donde deberá buscar en la lista desplegable de "Estado o Federación" al Estado de Chihuahua.

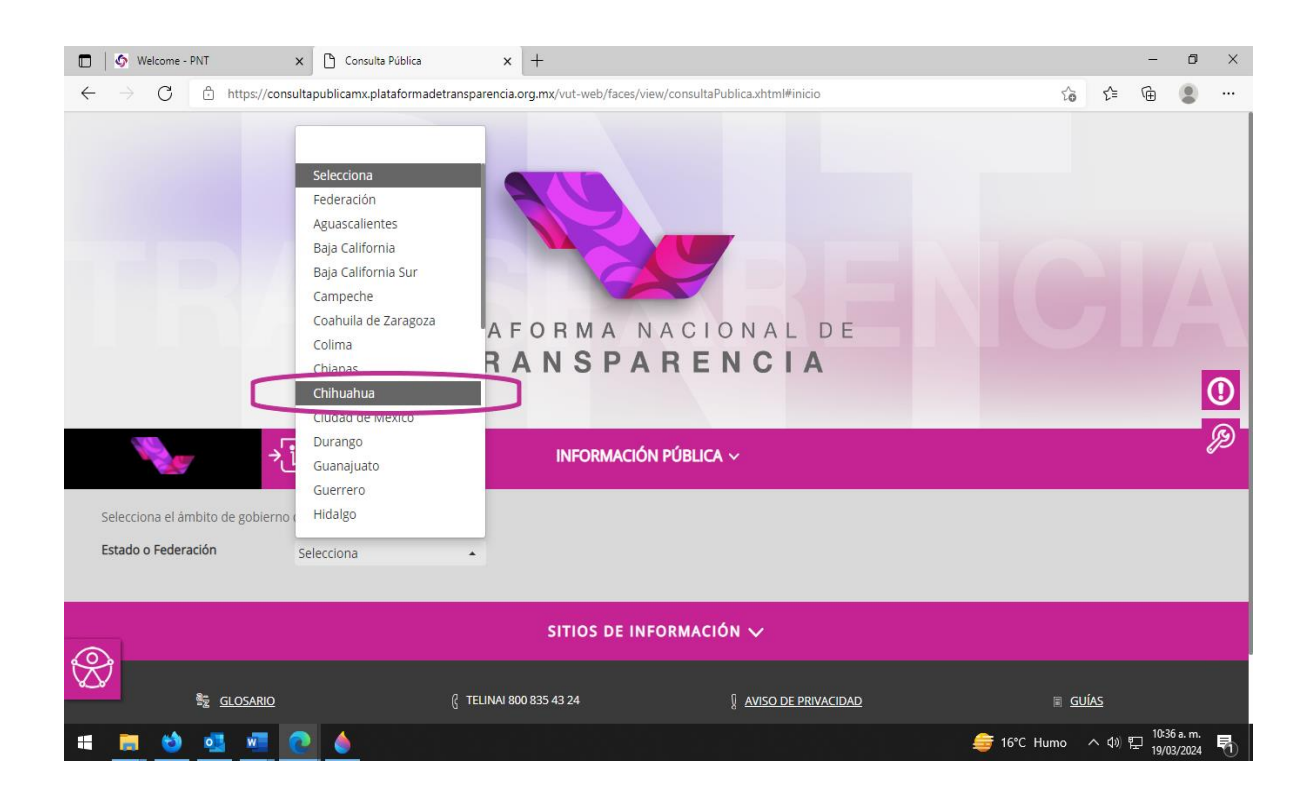

 d) En la misma pestaña se cargará un listado en el que podrá buscar tecleando en el espacio de "Institución" a la Secretaría de Desarrollo Humano y Bien Común.

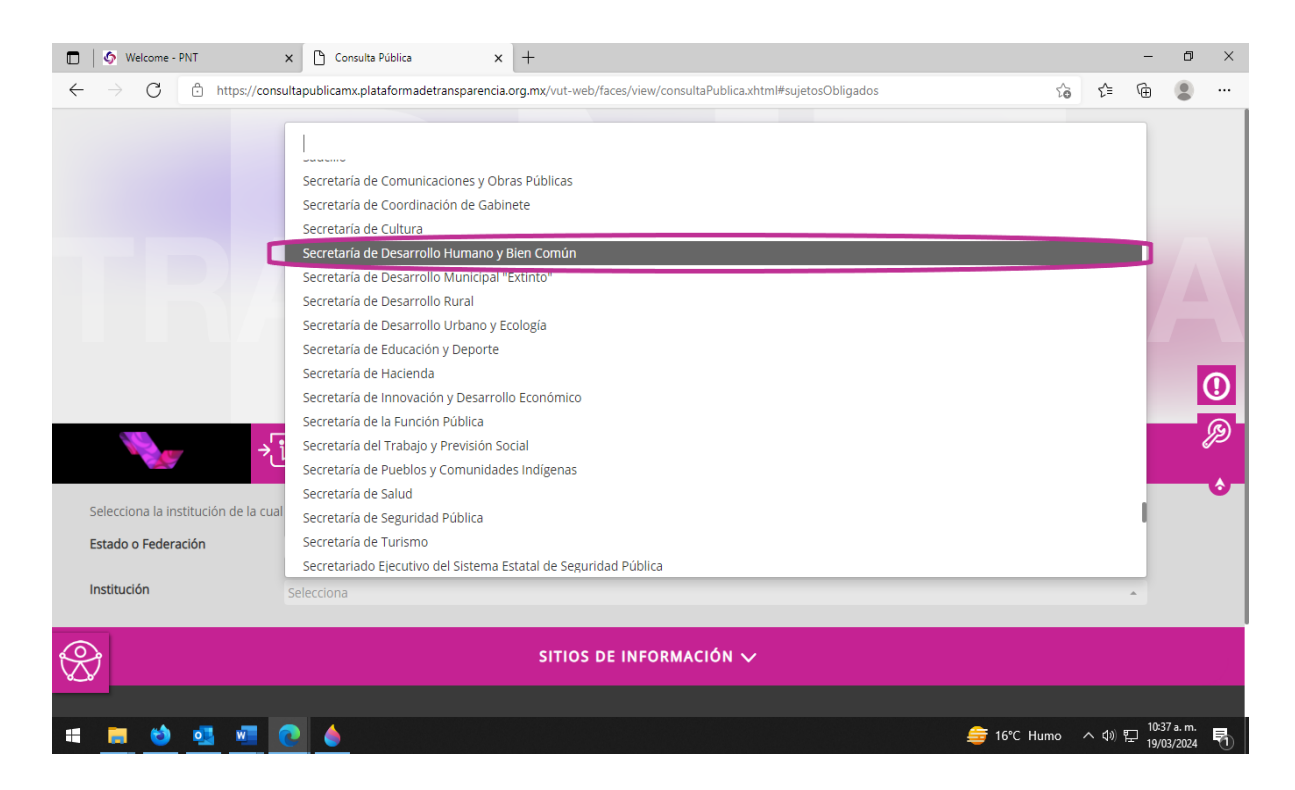

e) Una vez cargada la página, se selecciona la opción de Listado.

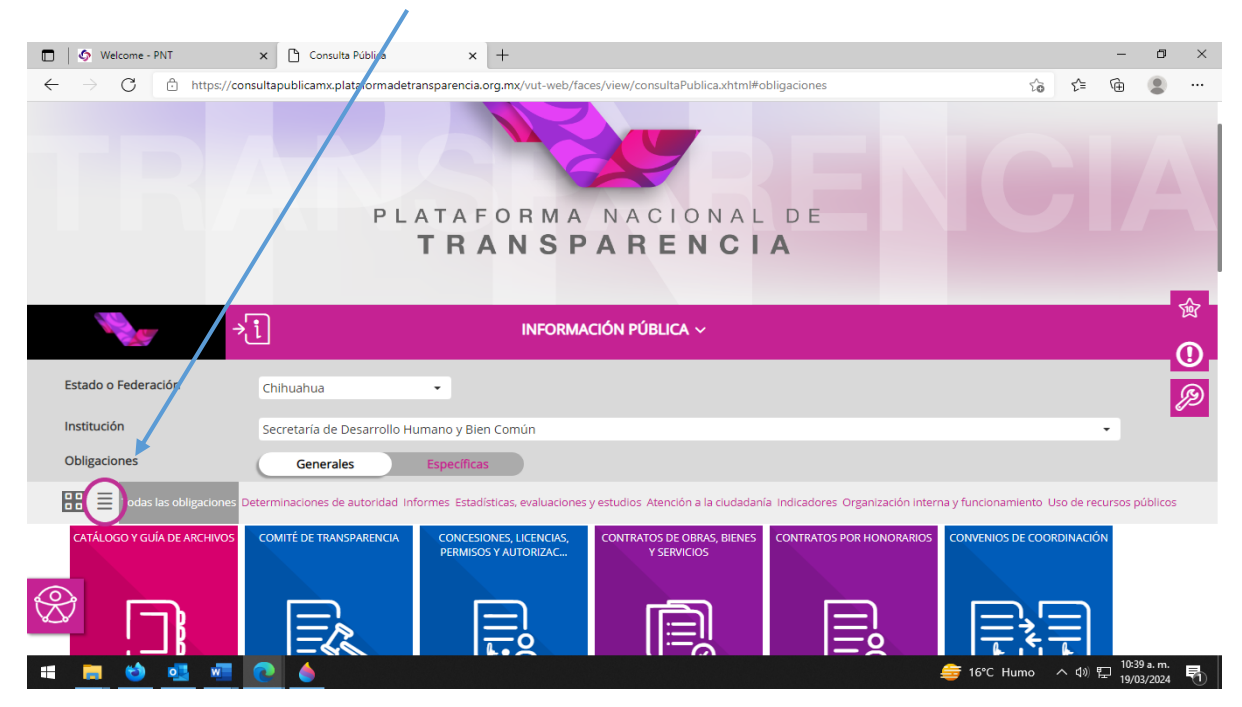

 f) Después de activar el modo "Listado", será necesario buscar el ART.-77 – XVA – PROGRAMAS DE SUBSIDIOS, ESTÍMULOS Y APOYOS y darle clic.

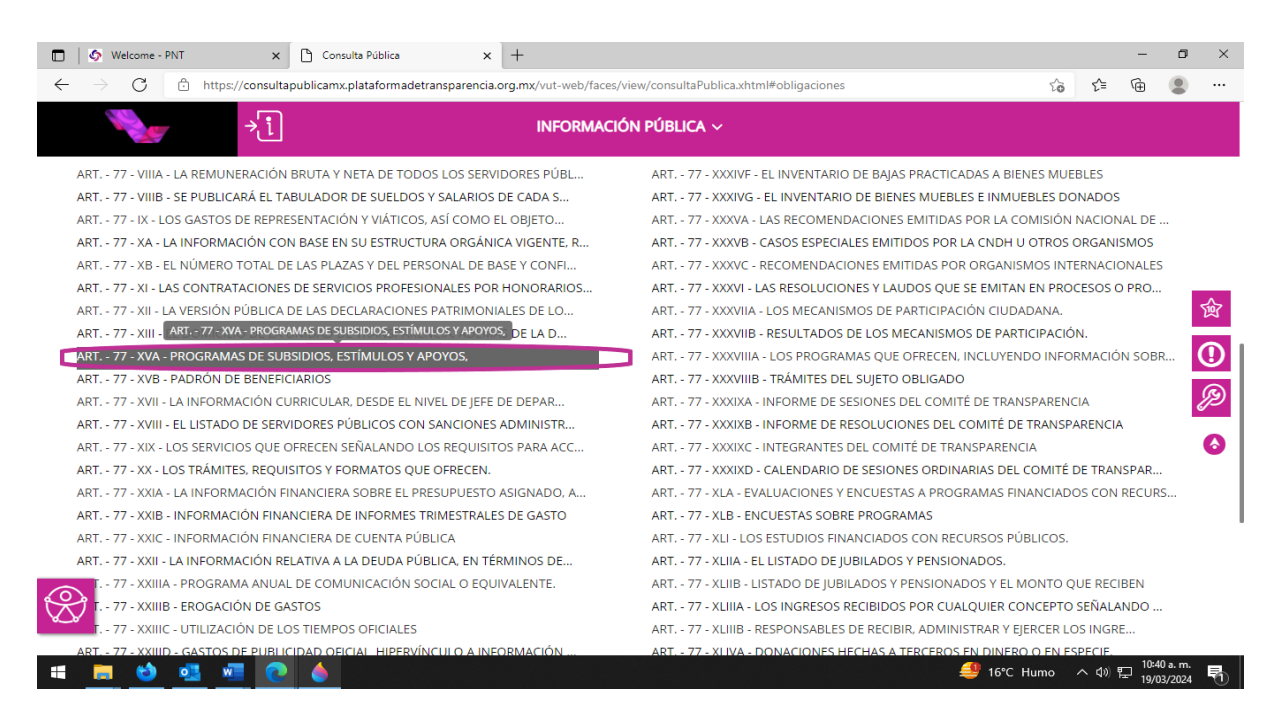

g) A continuación, se despliega la información correspondiente al ejercicio 2023, es necesario dar clic en la opción "Seleccionar todos" para conocer los montos otorgados por concepto de apoyos sociales.

| 🔲 🖉 Welcome - PNT                                                                                                    | X 🗅 Consulta Pública X +                                                                                                    |        | - 6              | ×       |
|----------------------------------------------------------------------------------------------------|----------------------------------------------------------------------------------------------------|--------|------------------|---------|
| $\leftarrow$ $\rightarrow$ $ m C$ $ m https://cc$                                                                                                    | insultapublicamx.plataformadetransparencia.org.mx/vut-web/faces/view/consultaPublica.xhtml#tarjetaInformativa                                                                                                    | to t≞  | @ 😩              |         |
|                                                                                                    | 1 INFORMACIÓN PÚBLICA ~                                                                                                    |        |                  |         |
| Selecciona el formato                                                                                                    |                                                                                                    |        |                  |         |
| Programas sociales                                                                                                    |                                                                                                    |        |                  |         |
| O Padrón de personas b                                                                                                    | eneficiarias                                                                                                    |        |                  |         |
| Institución<br>Ley<br>Artículo<br>Fracción<br>Selecciona el periodo que quie<br>Periodo de actualización<br>Trimestre(s) concluido(s) del aí<br>Utiliza los filtros de búsqueda j | Secretaria de Desarrollo Humano y Bien Común<br>Ley de Transparencia y Acceso a la Información Pública del Estado de Chihuahua<br>77<br>XVA<br>res consultar<br>1 er trimestre 2 do trimestre 3 ar trimestre 4 to trime re 5 sectionar todos<br>io en curso y dos anteriores<br>Dara acotar tu consulta |        |                  | ()<br>இ |
| Filtros de búsqueda 🗸                                                                                                    |                                                                                                    |        |                  |         |
| Se encontraron <b>10</b> resultados,<br>Ver todos los campos                                                                                                    | da clic en 🛈 para ver el detalle. DESCARGAR                                                                                                    | DENUNC | IAR              |         |
| Ejercicio Fecha de inicio                                                                                                    | del peri Fecha de término del p Ámbito(catálogo): Local Tipo de programa (catál Denominación del prog Denominación del                                                                                                    | subp F | lipervínculo al  | docum   |
| <b>3</b> 2022 01/10/2                                                                                                    | 21/13/2002 Local Departament do consister DESARPOLLO HUMANO Apouer o conómicor d                                                                                                    |        | Topculta la infe | empeid  |
| 📲 🧱 🍪 💁 🐖                                                                                                    | 🔁 🍐 🚽 16°C Huma                                                                                                    | o ^ �) | 10:43 a. m       | 、長い     |

h) Luego dar clic en "CONSULTAR" para cargar su selección.

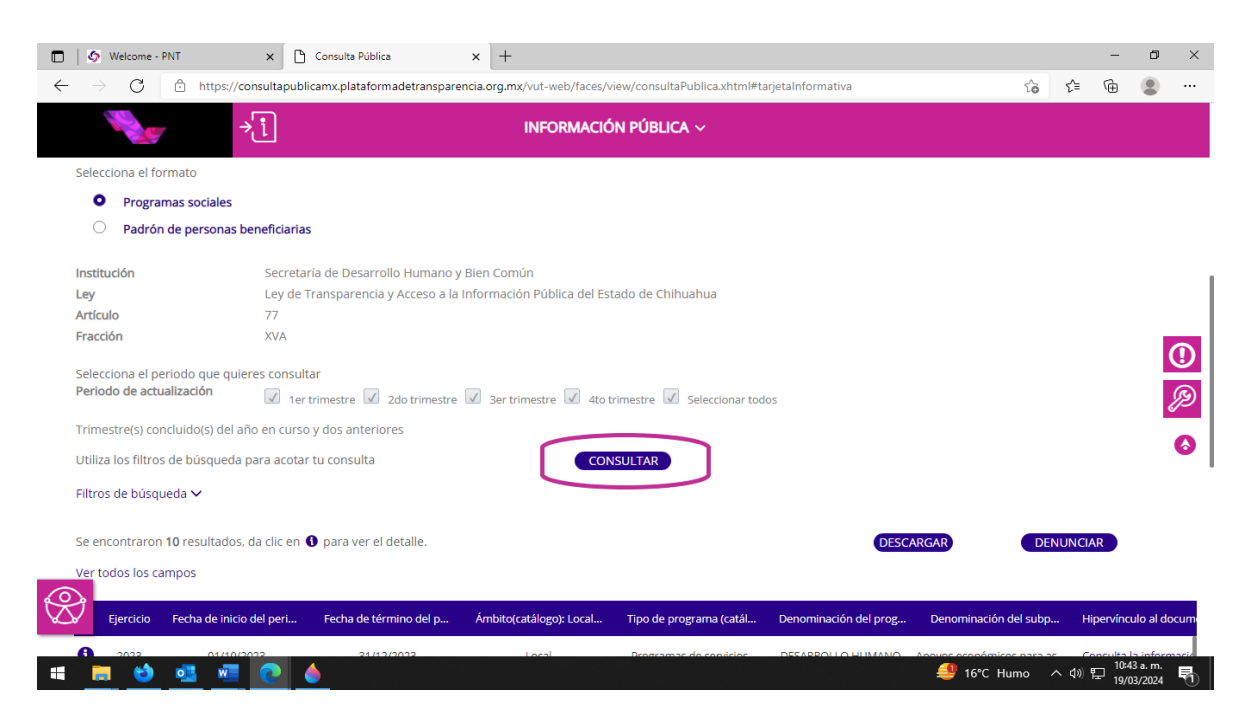

i) Una vez realizada la consulta, se procede a dar clic en el botón de "DESCARGAR".

| →i                                                                                                    | INFORMACIÓN             | PÚBLICA ~               |                       |                       |   |                                              |
|----------------------------------------------------------------------------------------------------|-------------------------|-------------------------|-----------------------|-----------------------|---|----------------------------------------------|
| Utiliza los filtros de búsqueda para acotar tu consulta<br>Filtros de búsqueda 🗸<br>Se encontraron 10 resultados, da clic en 🜒 para ver<br>Ver todos los campos | el detalle.             | JLTAR                   | DESCARGAR             | DENUNCIAR             | / | Montos por<br>concepto de<br>apoyos sociale: |
| Denominación del prog Denominación del subp                                                                                                    | Hipervínculo al docume  | Población beneficiada e | Monto del presupuesto | Monto del presupuesto | - |                                              |
| JUNTOS SI PODEMOS Apoyos económicos a organ                                                                                                    | Consulta la información | 29390                   | 167010980.9           | 17018163.04           |   | 0                                            |
| POYOS A PERSONAS CON Servicios de transporte ada                                                                                                    | Consulta la información | 6629                    | 115511937             | 13725675.24           |   | •                                            |
| ROGRAMA PARA LA ATENCBecas para la atención de ni                                                                                                    | Consulta la información | 230                     | 50976204.01           | 26894169.4            |   | - JD                                         |
| TENCIÓN A NIÑAS, NIÑOS, Apoyos económicos (para o                                                                                                    | Consulta la información | 520                     | 13510190              | 10229495.26           |   | 6                                            |
| ROYECTOS PRODUCTIVOS Becas para la atención de ni                                                                                                    | Consulta la información | 480                     | 11942315              | 8786420.7             |   |                                              |
| NFRAESTRUCTURA PARA ELProyectos ejecutivos de obr                                                                                                    |                         | 8000                    | 0                     | 14188775.74           |   |                                              |
| APOYO A LA GESTIÓN Acciones encaminadas a m                                                                                                    |                         | 27                      | 58734603.92           | 13715905.37           |   |                                              |
|                                                                                                    | Consulta la información | 31660                   | 60292834.02           | 30561796.38           |   |                                              |

j) Debido a que la cantidad de rangos es insuficiente por el número de información que contiene dicha fracción, será necesario enviarlo vía correo electrónico, por lo que se tiene que dar clic en el botón de "Enviar".

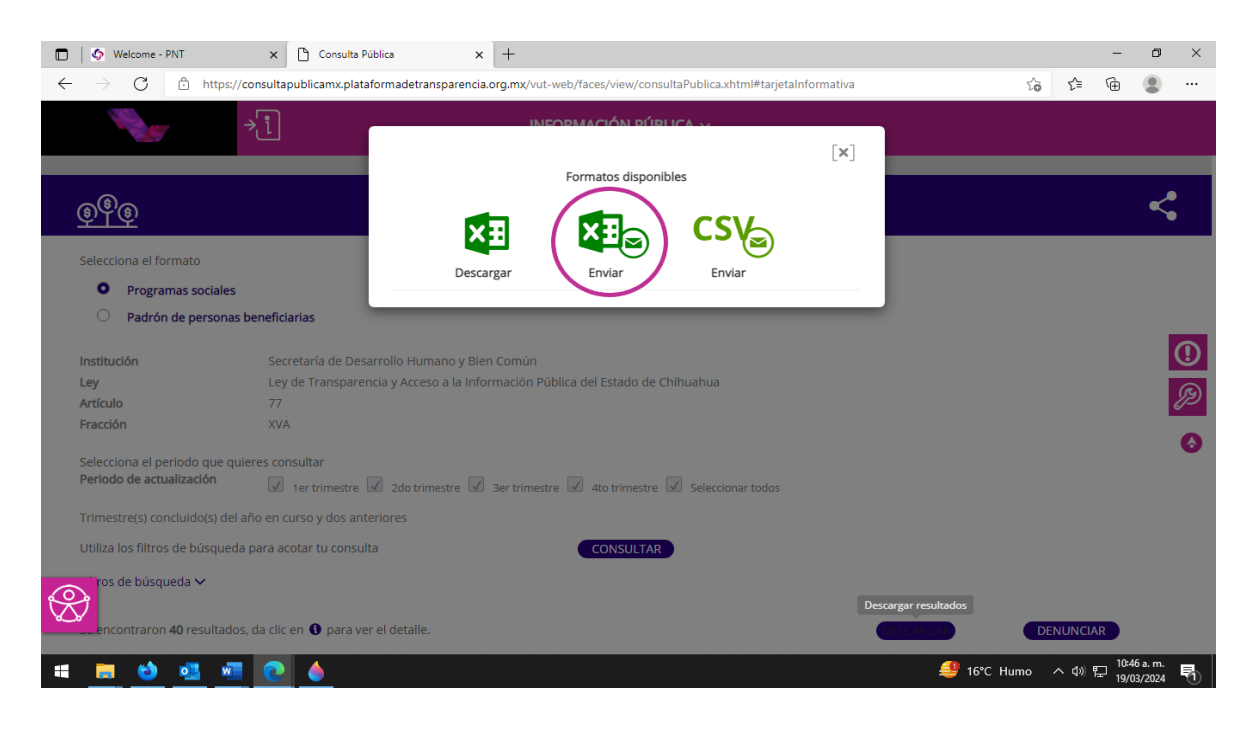

 k) En el campo de "Correo Electrónico" deberá teclear su e-mail al cual desea se le envíe dicha información.

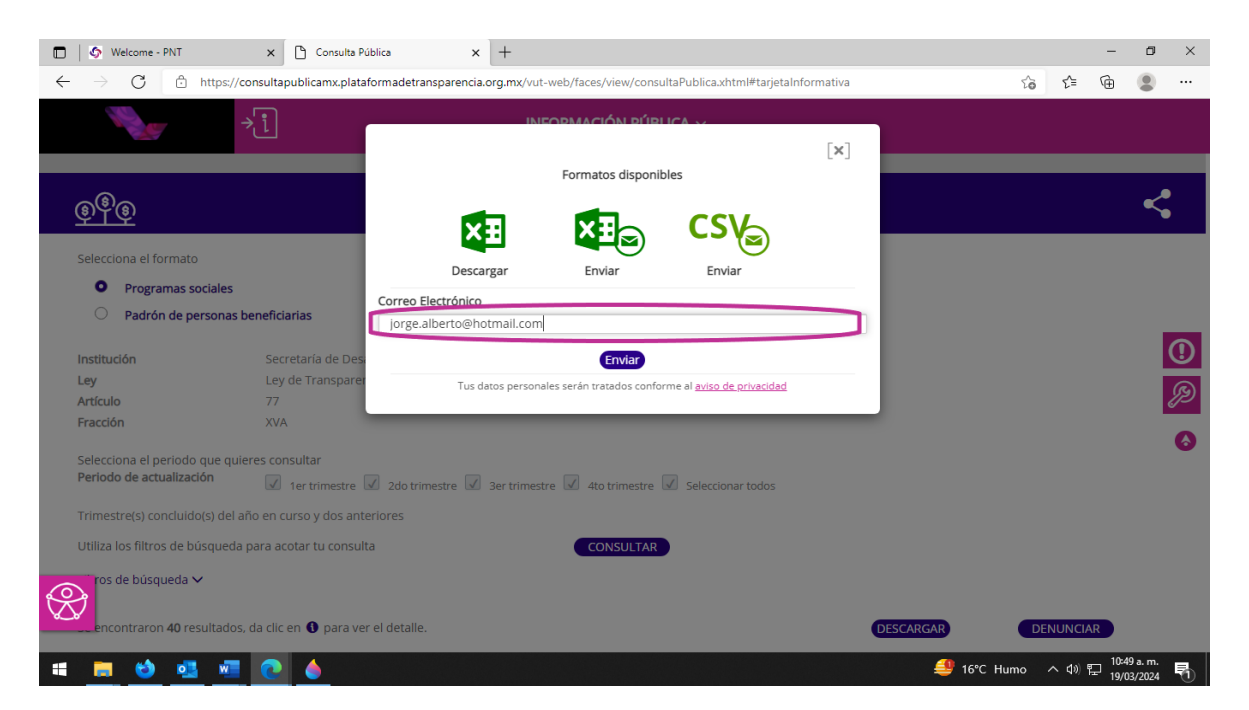

 Luego de escribir su correo electrónico, tiene que dar clic en el botón de "Enviar".

| 🗖 🛛 🐼 Welcome - PNT                                                   | 🗙 🗋 Consulta Pública                          | × +                                        |                           |                                    |             |           |           | - 0                      | ×              |
|-----------------------------------------------------------------------|-----------------------------------------------|--------------------------------------------|---------------------------|------------------------------------|-------------|-----------|-----------|--------------------------|----------------|
| $\leftarrow$ $\rightarrow$ $	ext{C}$ $	ext{https://}$                 | consultapublicamx.plataform                   | adetransparencia.org.mx/\                  | /ut-web/faces/view/con    | sulta Publica.xhtml#tarjeta        | Informativa | ς,        | j r_≞ r@  |                          |                |
| iller                                                                 | ⇒į                                            |                                            |                           |                                    | [×]         |           |           |                          |                |
| <u>©®©</u>                                                            |                                               | ×=                                         | Formatos dispor           | ibles                              |             |           |           | <                        |                |
| Selecciona el formato Programas sociales Radrón de personas           | beneficiarias                                 | Descargar<br>rreo Electrónico              | Enviar                    | Enviar                             |             |           |           |                          |                |
| Institución<br>Ley<br>Artículo                                        | Secretaría de Des<br>Ley de Transparer<br>77  | orge.alberto@hotmail.co<br>Tus datos perso | onales seran tracelos com | orme al <u>aviso de privacidad</u> |             |           |           |                          | <b>()</b><br>Ø |
| Fraccion<br>Selecciona el periodo que qui<br>Periodo de actualización | XVA<br>ieres consultar<br>Ø 1er trimestre Ø : | 2do trimestre 📝 3er trim                   | estre 📝 4to trimestre     | Seleccionar todos                  |             |           |           |                          | 6              |
| Trimestre(s) concluido(s) del a                                       | año en curso y dos anterior                   | es                                         |                           |                                    |             |           |           |                          |                |
| Utiliza los filtros de búsqueda                                       | a para acotar tu consulta                     |                                            | CONSULTAR                 | •                                  |             |           |           |                          |                |
| ros de búsqueda V<br>encontraron 40 resultados                        | s, da clic en 🚯 para ver el c                 | etalle.                                    |                           |                                    | DESCARGAR   |           | DENUNCIAR | •                        |                |
| 🖷 🛤 👏 💁 🖷                                                             | <b>e</b>                                      |                                            |                           |                                    | 4           | 16°C Humo | ~ 10 門    | 10:49 a.m.<br>19/03/2024 | 5              |

m) En su ventana aparecerá un mensaje de "Correo electrónico en proceso", lo que indica que se le ha sido enviado a su e-mail la información antes solicitada.

| \$                                                                                  | Welcome -                                                                                                    | PNT × 🗋                                                                                                    | Consulta Pública                                                                                                    | × +                                                                   |                                                                                                    |                                                                                                    |                                                                                                    |                                            | -                                                                     | ٥                                                                         | > |
|-------------------------------------------------------------------------------------|----------------------------------------------------------------------------------------------------|----------------------------------------------------------------------------------------------------|----------------------------------------------------------------------------------------------------|-----------------------------------------------------------------------|----------------------------------------------------------------------------------------------------|----------------------------------------------------------------------------------------------------|----------------------------------------------------------------------------------------------------|--------------------------------------------|-----------------------------------------------------------------------|---------------------------------------------------------------------------|---|
|                                                                                     | C                                                                                                    | https://consultapubli                                                                                                    | camx.plataformadetranspare                                                                                                    | encia.org.mx/vut-web/faces/v                                          | iew/consultaPublica.xhtml#                                                                                                    | tarjetaln formativa                                                                                                    | Ĺŧ                                                                                                    | 5                                          | ≡ @                                                                   |                                                                           | • |
|                                                                                     | J. C.                                                                                                    | ≁เ้                                                                                                    |                                                                                                    | INFORMACIÓ                                                            |                                                                                                    |                                                                                                    |                                                                                                    |                                            |                                                                       |                                                                           |   |
| Frime                                                                               | estre(s) co                                                                                                    | ncluido(s) del año en curso                                                                                                    | y dos ant                                                                                                    |                                                                       | orreo electrónico en j                                                                                                    | proceso                                                                                                    |                                                                                                    |                                            |                                                                       |                                                                           |   |
| Jtiliz                                                                              | a los filtro                                                                                                    | s de búsqueda para acotar                                                                                                    | tu consul                                                                                                    |                                                                       |                                                                                                    |                                                                                                    |                                                                                                    |                                            |                                                                       |                                                                           |   |
| iltro                                                                               | s de búsqi                                                                                                    | ueda 🗸                                                                                                    |                                                                                                    |                                                                       |                                                                                                    | Continuar                                                                                                    |                                                                                                    |                                            |                                                                       |                                                                           |   |
| Se en                                                                               | ncontraron                                                                                                    | <b>40</b> resultados, da clic en (                                                                                                    | 🕽 para ver el detalle.                                                                                                    |                                                                       |                                                                                                    | DESC                                                                                                    | ARGAR                                                                                                    | DENUN                                      | ICIAR                                                                 |                                                                           |   |
|                                                                                     |                                                                                                    |                                                                                                    |                                                                                                    |                                                                       |                                                                                                    | _                                                                                                    |                                                                                                    |                                            |                                                                       |                                                                           |   |
| /er to                                                                              | odos los ca                                                                                                    | ampos                                                                                                    |                                                                                                    |                                                                       |                                                                                                    |                                                                                                    |                                                                                                    |                                            |                                                                       |                                                                           |   |
| ver to                                                                              | odos los ca<br>Ejercicio                                                                                                    | ampos<br>Fecha de inicio del peri                                                                                                    | Fecha de término del p                                                                                                    | Ámbito(catálogo): Local                                               | Tipo de programa (catál                                                                                                    | Denominación del prog                                                                                                    | Denominación del su                                                                                                    | ıbp                                        | Hipervínc                                                             | ulo al do                                                                 |   |
| Ver to                                                                              | odos los ca<br>Ejercicio<br>2023                                                                                                    | Pecha de inicio del peri<br>01/01/2023                                                                                                    | Fecha de término del p<br>31/03/2023                                                                                                    | Ámbito(catálogo): Local<br>Local                                      | Tipo de programa (catál<br>Programas de servicios                                                                                                    | Denominación del prog<br>DESARROLLO HUMANO                                                                                                    | Denominación del su<br>Apoyos económicos par                                                                                                    | ıbp<br>ra as                               | Hipervínc<br>Consulta                                                 | ulo al do<br>la infor                                                     |   |
| Ver to                                                                              | edos los ca<br>Ejercicio<br>2023<br>2023                                                                                                    | ampos<br>Fecha de Inicio del peri<br>01/01/2023<br>01/01/2023                                                                                                    | Fecha de término del p<br>31/03/2023<br>31/03/2023                                                                                                   | Ambito(catálogo): Local<br>Local                                      | Tipo de programa (catál<br>Programas de servicios<br>Programas de servicios                                                                                                    | Denominación del prog<br>DESARROLLO HUMANO<br>ATENCIÓN A PERSONAS EN .                                                                                                    | Denominación del su<br>Apoyos económicos par<br>"Apoyos en especie para                                                                                                    | ıbp<br>ra as<br>Per                        | Hipervínc<br>Consulta<br>Consulta                                     | ulo al do<br>la infor                                                     |   |
| Ver to<br>B<br>B                                                                    | edos los ca<br>Ejercicio<br>2023<br>2023<br>2023                                                                                                    | Fecha de Inicio del peri           01/01/2023         01/01/2023           01/01/2023         01/01/2023                                                                      | Fecha de término del p           31/03/2023           31/03/2023           31/03/2023                                                                | Ambito(catálogo): Local<br>Local<br>Local<br>Local                    | Tipo de programa (catál<br>Programas de servicios<br>Programas de servicios<br>Programas mixtos                                                                                                 | Denominación del prog<br>DESARROLLO HUMANO<br>ATENCIÓN A PERSONAS EN .<br>JUNTOS SI PODEMOS                                                                                 | Denominación del su<br>Apoyos económicos par<br>. Apoyos en especie para<br>Apoyos económicos a o                                                                                | ıbp<br>a as<br>Per<br>rgan                 | Hipervínc<br>Consulta<br>Consulta<br>Consulta                         | ulo al do<br>la infor<br>la inform<br>la inform                           |   |
| Ver ti<br>()<br>()<br>()<br>()<br>()<br>()<br>()<br>()<br>()<br>()                  | edos los ca<br>Ejercicio<br>2023<br>2023<br>2023<br>2023                                                                                                    | Fecha de Inicio del pert           01/01/2023           01/01/2023           01/01/2023           01/01/2023                                                                  | Fecha de término del p           31/03/2023           31/03/2023           31/03/2023           31/03/2023                                           | Ambito(catálogo): Local<br>Local<br>Local<br>Local<br>Local           | Tipo de programa (catál<br>Programas de servicios<br>Programas de servicios<br>Programas mixtos<br>Programas de servicios                                                                       | Denominación del prog<br>DESARROLLO HUMANO<br>ATENCIÓN A PERSONAS EN .<br>JUNTOS SI PODEMOS<br>APOYOS A PERSONAS CON .                                                      | Denominación del su<br>Apoyos económicos par<br>"Apoyos en especie para<br>Apoyos económicos a o<br>"Servicios de transporte                                                     | ıbp<br>a as<br>Per<br>rgan<br>ada          | Hipervínc<br>Consulta<br>Consulta<br>Consulta<br>Consulta             | ulo al do<br>la infor<br>la inform<br>la inform                           |   |
| Ver ti<br>0<br>0<br>0<br>0<br>0                                                     | odos los ce           Ejercicio           2023           2023           2023           2023           2023           2023           2023                                                               | Ampos           Fecha de Inicio del peri           01/01/2023           01/01/2023           01/01/2023           01/01/2023           01/01/2023           01/01/2023        | Pecha de término del p           31/03/2023           31/03/2023           31/03/2023           31/03/2023           31/03/2023           31/03/2023 | Ambito(catálogo): Local.<br>Local<br>Local<br>Local<br>Local<br>Local | Tipo de programa (catál Programas de servicios Programas de servicios Programas de servicios Programas de servicios Programas de servicios                                                      | Denominación del prog<br>DESARROLLO HUMANO<br>ATENCIÓN A PERSONAS EN .<br>JUNTOS SI PODEMOS<br>APOYOS A PERSONAS CON<br>PROGRAMA PARA LA ATENC                              | Denominación del su<br>Apoyos económicos par<br>Apoyos en especie para<br>Apoyos económicos a o<br>Servicios de transporte<br>Becas para la atención d                           | ra as<br>Per<br>rgan<br>ada<br>de ni       | Hipervínc<br>Consulta<br>Consulta<br>Consulta<br>Consulta<br>Consulta | ulo al do<br>la infor<br>la inform<br>la inform<br>la inform              |   |
| Verti<br>()<br>()<br>()<br>()<br>()<br>()<br>()<br>()<br>()<br>()<br>()<br>()<br>() | electricitic           Ejercicito           2023           2023           2023           2023           2023           2023           2023           2023           2023           2023           2023 | Techa de inicio del pertu.           01/01/2023           01/01/2023           01/01/2023           01/01/2023           01/01/2023           01/01/2023           01/01/2023 | Fecha de término del p           31/03/2023           31/03/2023           31/03/2023           31/03/2023           31/03/2023           31/03/2023 | Ambito(catálogo): Local<br>Local<br>Local<br>Local<br>Local<br>Local  | Tipo de programa (catál      Programas de servicios      Programas de servicios      Programas de servicios      Programas de servicios      Programas de servicios      Programas de servicios | Denominación del prog<br>DESARROLLO HUMANO<br>ATENCIÓN A PERSONAS EN .<br>JUNTOS SI PODEMOS<br>APOYOS A PERSONAS CON<br>PROGRAMA PARA LA ATENCI<br>ATENCIÓN A NIÑAS, NIÑOS, | Denominación del su<br>Apoyos económicos par<br>Apoyos en especie para<br>Apoyos económicos a o<br>Servicios de transporte<br>"Becas para la atención o<br>Apoyos económicos (pa | ıbp<br>a as<br>Per<br>rgan<br>ada<br>de ni | Hipervínc<br>Consulta<br>Consulta<br>Consulta<br>Consulta<br>Consulta | ulo al do<br>la infor<br>la inform<br>la inform<br>la inform<br>la inform |   |

n) Deberá ingresar a su correo electrónico (al que anteriormente brindo en la Plataforma Nacional de Transparencia". Le llegará un correo a su bandeja con el asunto de "Resumen solicitud descarga". Donde deberá dar clic en el hipervínculo "Programas sociales", mismo que le abrirá una nueva ventana de su navegador y comenzará la descarga automáticamente de un archivo con formato ZIP.

martes 19/03/2024 09:56 a.m. consultapublicasipot@inai.org.mx **Resumen solicitud descarga** 

Para

La información solicitada se encontrará disponible durante las próximas 24 hrs. en el siguiente vínculo.

| Entidad Endorativa | Formato            | Poriodo       | Registros   |             |  |  |
|--------------------|--------------------|---------------|-------------|-------------|--|--|
| Enligad rederaliva | roimaio            | renodo        | Principales | Secundarios |  |  |
| Chihuahua          | Programas sociales | 1er trimestre | 10          | 225         |  |  |
| Chihuahua          | Programas sociales | 2do trimestre | 10          | 225         |  |  |
| Chihuahua          | Programas sociales | 3er trimestre | 10          | 225         |  |  |
| Chihuahua          | Programas sociales | 4to trimestre | 10          | 226         |  |  |

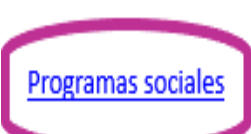

2) Para conocer la información referente al programa/dependencia, con los nombres de cada uno de los beneficiarios y el monto del cual fue beneficiario, por municipio; a continuación, se proporciona el procedimiento para la consulta y descarga de dicha información en la Plataforma Nacional de Transparencia.

a) Seleccionar el apartado donde se menciona Fracción XV-B.

| 🔄 Welcome - PNT                                                                                                    | × 🗅 Consulta Pública × +                                                                                                    |                                                  |       |         | - 0 | ;                    |
|----------------------------------------------------------------------------------------------------|----------------------------------------------------------------------------------------------------|--------------------------------------------------|-------|---------|-----|----------------------|
| $ ightarrow$ $\mathbf{C}$ $filtheta$ https                                                                                                    | //consultapublicamx.plataformadetransparencia.org.mx/vut-web/faces/view/                                                                                                    | /consultaPublica.xhtml#tarjetaInformativa        | ٢ô    | £'≡ (   | È 😩 |                      |
|                                                                                                    | →[] INFORMACIÓN F                                                                                                    | PÚBLICA ~                                        |       |         |     |                      |
| Selecciona el formato                                                                                                    |                                                                                                    |                                                  |       |         |     |                      |
| O Programas sociale                                                                                                    |                                                                                                    |                                                  |       |         |     |                      |
| Padrón de persona                                                                                                    | s bene iciarias                                                                                                    |                                                  |       |         |     |                      |
|                                                                                                    |                                                                                                    |                                                  |       |         |     |                      |
| Institución                                                                                                    | Secretaría de Desarrollo Humano y Bien Común                                                                                                    |                                                  |       |         |     |                      |
|                                                                                                    |                                                                                                    |                                                  |       |         |     |                      |
| Ley                                                                                                    | Ley de Transparencia y Acceso a la Información Pública del Estado                                                                                                    | de Chihuahua                                     |       |         |     |                      |
| Artículo                                                                                                    | Ley de Transparencia y Acceso a la Información Pública del Estado<br>77                                                                                                    | de Chihuahua                                     |       |         |     | 6                    |
| Artículo<br>Fracción                                                                                                    | V.ey de Transparencia y Acceso a la Información Pública del Estado<br>77<br>XVB                                                                                                    | o de Chinuahua                                   |       |         |     | (!                   |
| Artículo<br>Fracción<br>Selecciona el periodo que o                                                                                                    | V.ey de Transparencia y Acceso a la Información Pública del Estado<br>77<br>XVB<br>uieres consultar                                                                                                    | ) de Chihuahua                                   |       |         |     | (!<br>©              |
| Artículo<br>Fracción<br>Selecciona el periodo que o<br>Periodo de actualización                                                                                                    | Vey de Transparencia y Acceso a la Información Pública del Estado<br>77<br>XVB<br>uleres consultar                                                                                                    | stre Seleccionar todos                           |       |         |     | <b>(</b><br>9        |
| Artículo<br>Fracción<br>Selecciona el periodo que o<br>Periodo de actualización                                                                                                    | Vey de Transparencia y Acceso a la Información Pública del Estado<br>77<br>XVB<br>uieres consultar<br>1er trimestre 2do trimestre 3er trimestre 4 to trime                                                                                                    | estre Seleccionar todos                          |       |         |     | ()<br>%              |
| Artículo<br>Fracción<br>Selecciona el periodo que o<br>Periodo de actualización<br>Trimestre(s) concluido(s) de                                                                                         | Vey de Transparencia y Acceso a la Información Pública del Estado         77         XVB         uieres consultar         1er trimestre       2do trimestre         3er trimestre       4to trime         año en curso y dos anteriores                                                                                                    | estre 🔲 Seleccionar todos                        |       |         |     | ()<br>%              |
| Artículo<br>Fracción<br>Selecciona el periodo que o<br>Periodo de actualización<br>Trimestre(s) concluido(s) de<br>Utiliza los filtros de búsque                                                        | V.ey de Transparencia y Acceso a la Información Pública del Estado         77         XVB         uleres consultar         1er trimestre       2do trimestre         año en curso y dos anteriores         da para acotar tu consulta       CONSUL                                                                                                    | estre Seleccionar todos                          |       |         |     | ()<br>9<br>6         |
| Artículo<br>Fracción<br>Selecciona el periodo que o<br>Periodo de actualización<br>Trimestre(s) concluido(s) do<br>Utiliza los filtros de búsque<br>Elitros de búsqueda V                               | V.ey de Transparencia y Acceso a la Información Pública del Estado         77         XVB         uleres consultar         1er trimestre       2do trimestre         2do trimestre       3er trimestre         4to trime         1 año en curso y dos anteriores         da para acotar tu consulta                                                       | estre Seleccionar todos                          |       |         |     |                      |
| Artículo<br>Fracción<br>Selecciona el periodo que o<br>Periodo de actualización<br>Trimestre(s) concluido(s) do<br>Utiliza los filtros de búsque<br>Filtros de búsqueda V                               | Vey de Transparencia y Acceso a la Información Pública del Estado         77         XVB         uleres consultar         1er trimestre       2do trimestre         2do trimestre       3er trimestre         I año en curso y dos anteriores         da para acotar tu consulta                                                                          | estre Seleccionar todos                          |       |         |     | (!<br>?=             |
| Artículo<br>Fracción<br>Selecciona el periodo que o<br>Periodo de actualización<br>Trimestre(s) concluido(s) do<br>Utiliza los filtros de búsque<br>Filtros de búsqueda V<br>Se encontraron 10 resultac | Vey de Transparencia y Acceso a la Información Pública del Estado 77         XVB         uieres consultar         1er trimestre       2do trimestre         3er trimestre       4to trime         I año en curso y dos anteriores         da para acotar tu consulta         consulta         xus, da clic en <b>O</b> para ver el detalle,               | o de Chinuanua<br>estre Seleccionar todos        | AR DE | NUNCIAR |     | ()<br>()<br>()<br>() |
| Artículo<br>Fracción<br>Selecciona el periodo que o<br>Periodo de actualización<br>Trimestre(s) concluido(s) de<br>Utiliza los filtros de búsque<br>Filtros de búsqueda V<br>Se encontraron 10 resultac | Vey de Transparencia y Acceso a la Información Pública del Estado         77         XVB         uleres consultar         1 er trimestre         2do trimestre         3 er trimestre         4 to trime         I año en curso y dos anteriores         da para acotar tu consulta         consulta         os, da clic en <b>1</b> para ver el detalle. | o de Chinuanua<br>estre Seleccionar todos        | AR DE | NUNCIAR |     |                      |
| Artículo<br>Fracción<br>Selecciona el periodo que (<br>Periodo de actualización<br>Trimestre(s) concluido(s) de<br>Utiliza los filtros de búsque<br>Filtros de búsqueda V<br>Se encontraron 10 resultac | Vey de Transparencia y Acceso a la Información Pública del Estado         77         XVB         uleres consultar         1 er trimestre         2do trimestre         3er trimestre         4to trime         1 año en curso y dos anteriores         da para acotar tu consulta         consulta         pos, da clic en <b>1</b> para ver el detalle.  | o de Chinuanua<br>estre Seleccionar todos<br>TAR | AR DE | NUNCIAR |     |                      |

b) Una vez realizado lo anterior deberá repetir los pasos establecidos del inciso **i**) al **m**) del proceso que se llevó desde el inicio de la consulta y se reflejará la información referente al programa/dependencia, con los nombres de cada uno de los beneficiarios y el monto del cual fue beneficiario por municipio.

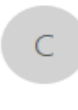

martes 19/03/2024 10:09 a.m. consultapublicasipot@inai.org.mx Resumen solicitud descarga

Para

La información solicitada se encontrará disponible durante las próximas 24 hrs. en el siguiente vínculo.

|   | Entidad                                                                                 | Entidad Forma                                                                                                    |                                                                                                    | ato Periodo                         |                           |                   | Registros                |       |                             |  |  |
|---|-----------------------------------------------------------------------------------------|----------------------------------------------------------------------------------------------------|----------------------------------------------------------------------------------------------------|-------------------------------------|---------------------------|-------------------|--------------------------|-------|-----------------------------|--|--|
|   | Federati                                                                                | va                                                                                                    | rorm                                                                                                    | aro                                 | renoa                     | •                 | Principal                | es    | Secundarios                 |  |  |
|   | Chihuahua                                                                               | F                                                                                                    | Padrón de pers<br>ciarias                                                                                                    | onas benefi-                        | 1er trime<br>tre          | s-                |                          | 10    | 34736                       |  |  |
|   | Chihuahua                                                                               | F                                                                                                    | Padrón de pers<br>ciarias                                                                                                    | onas benefi-                        | 2do trime<br>tre          | 25-               |                          | 10    | 56757                       |  |  |
|   | Chihuahua                                                                               | F                                                                                                    | Padrón de pers<br>ciarias                                                                                                    | onas benefi-                        | 3er trime<br>tre          | S-                |                          | 10    | 42861                       |  |  |
|   | Chihuahua                                                                               | F                                                                                                    | Padrón de pers<br>ciarias                                                                                                    | onas benefi-                        | 4to trime<br>tre          | s-                |                          | 10    | 115014                      |  |  |
|   | Padrón de pers                                                                          | onas benef                                                                                                    | ficiarias                                                                                                    |                                     |                           |                   |                          |       |                             |  |  |
| ~ | 🗑 Mesa de Ayuda TI :: Solicitudes                                                       | × 🛛 🗄 Welcome - PNT                                                                                                    | × 😒 Consulta Públic                                                                                                    | ca × +                              |                           |                   |                          |       | - Ø X                       |  |  |
| ÷ | → C °5 consultapublica                                                                  | mx.plataformadetranspar                                                                                                    | encia.org.mx/vut-web/faces/view/co                                                                                                    | onsultaPublica.xhtml#tarjetaInforma | ativa                     |                   |                          |       | ☆ 🛛 🍪 :                     |  |  |
|   | Secon<br>Periodo<br>actualia<br>Trimest<br>Utiliza I<br>Filtros (<br>Se encc<br>Ver can | na e penouo que quer<br>ación □<br>os filtros de búsqueda p<br>de búsqueda ∨<br>ntraron 10 resultados, o<br>npos relevantes | es consula<br>ter trimestre 2 do trimestre o<br>o en curso y dos anteriores<br>ara acotar tu consulta<br>da clic en <b>O</b> para ver el detalle. | 3er trimestre 🗹 4to trimestre       | Seleccionar todos         | SAR               | DENUNCIAR                | -     |                             |  |  |
|   | : Local                                                                                 | Tipo de programa (cat                                                                                                    | ál Denominación del prog                                                                                                    | Denominación del subp Persor        | as beneficiarias Hipervír | iculo a la infor. | Área(s) responsable(     |       | 0                           |  |  |
|   |                                                                                         | Programas de servicio                                                                                                    | DESARROLLO HUMANO                                                                                                    | ¥                                   | <u>er detalle</u> Consult | a la informació   | n Coordinación de Innova |       | B                           |  |  |
|   |                                                                                         | Programas de servicio                                                                                                    | S ATENCIÓN A PERSONAS EN                                                                                                    | v                                   | er detalle Consult        | a la informació   | n Coordinación de Innova |       | 0-                          |  |  |
|   |                                                                                         | Programas mixtos                                                                                                    | JUNTOS SI PODEMOS                                                                                                    | v                                   | er detalle Consult        | a la informació   | n Coordinación de Innova |       | 0                           |  |  |
|   |                                                                                         | Programas de servicio                                                                                                    | APOYOS A PERSONAS CON                                                                                                    | v                                   | er detalle Consult        | a la informació   | n Coordinación de Innova |       |                             |  |  |
|   |                                                                                         | Programas de servicio                                                                                                    | 95 PROGRAMA PARA LA ATENC                                                                                                    | v                                   | er detalle Consult        | a la informació   | n Coordinación de Innova |       |                             |  |  |
|   |                                                                                         | Programas de servicio                                                                                                    | DS ATENCIÓN A NIÑAS, NIÑOS,                                                                                                    | v                                   | er detalle Consult        | a la informació   | n Coordinación de Innova |       |                             |  |  |
| 6 | <u>್ರ</u>                                                                               | Programas de subsidi                                                                                                    | o FORTALECIMIENTO COMUN                                                                                                    | v                                   | er delle Consult          | a la informació   | n Coordinación de Innova |       |                             |  |  |
| Ç | $\overline{\mathbf{A}}$                                                                 | Programas de subsidi                                                                                                    | 0 PROYECTOS PRODUCTIVOS                                                                                                    | v                                   | er detalle Consult        | a la informació   | n Coordinación de Innova |       |                             |  |  |
|   | D Buscar                                                                                | <u>**</u> # 1                                                                                                    |                                                                                                    |                                     |                           |                   |                          | 49 11 | *CHumo ∧ ᡦᢩ 4)) 12644a.m. □ |  |  |
|   |                                                                                         |                                                                                                    |                                                                                                    | Colorsto                            |                           |                   |                          |       |                             |  |  |
|   |                                                                                         |                                                                                                    |                                                                                                    |                                     | har                       |                   |                          |       |                             |  |  |
|   |                                                                                         |                                                                                                    |                                                                                                    | "ver deta                           | lle″                      |                   |                          |       |                             |  |  |

| 👻 🦁 Mesa de Ayuda TI :: Se | olicitudes 🗙 🛛 🔄 Welcome                              | - PNT                 | × 🔇 Consulta Púb      | lica ×                | +                                   |                           |             | -                      | ð X              |
|----------------------------|-------------------------------------------------------|-----------------------|-----------------------|-----------------------|-------------------------------------|---------------------------|-------------|------------------------|------------------|
| ← → C = cons               | ultapublicamx.plataformade                            | transparencia.org.mx, | vut-web/faces/view/   | consultaPublica.xhtml | #tarjetaInformativa                 |                           |             | ☆ 🛛                    | I 🄹 E            |
|                            |                                                       | ».Î]                  | IN                    | IFORMACIÓN PÚI        | BLICA ~                             |                           | _           |                        |                  |
|                            | Periodo de<br>actualización<br>Trimestre(s) concluido |                       | <u>@<sup>®</sup>@</u> | ART 77 - XVA ·        | PROGRAMAS DE SUBSIDIOS,<br>APOYOS,  | , ESTÍMULOS Y             | <b>x</b> ]  |                        |                  |
|                            | Utiliza los filtros de bú                             | Co anotation          | en CCO enviltades     |                       |                                     |                           |             |                        |                  |
|                            | Filtros de búsqueda 🗸                                 | to, recurso, be       | Monto en pesos de     | . Unidad territorial  | Edad (en su caso) Sexo, en su       | caso. (c Sexo, en su caso | ). (c.,     |                        |                  |
|                            | Se encontraron 10 res                                 | S DIVERSOS EN         |                       | CHIHUAHUA             | NO SE CUENTA CON ES Este dato no s  | e requier Mujer           | -           |                        |                  |
|                            | Ver campos relevante                                  | S DIVERSOS EN         |                       | CUAUHTEMOC            | NO SE CUENTA CON ES Este dato no s  | e requier Mujer           |             |                        |                  |
|                            | : Local Tipo de prog                                  | /O ECONOMICO          | 6000                  | CHIHUAHUA             | NO SE CUENTA CON ES Este dato no s  | e requier Mujer           | e(          |                        | ()               |
|                            | Programas                                             | /O ECONOMICO          | 6000                  | GUADALUPE Y CALV      | ONO SE CUENTA CON ES Este dato no s | e requier Mujer           |             |                        | B                |
|                            | Programas                                             |                       | 6000                  | BALLEZA               | NO SE CUENTA CON ES Este dato no s  | e requier Hombre          |             |                        |                  |
|                            | Program                                               | O ECONOMICO           | 6000                  | MORIS                 | NO SE CUENTA CON ES Este dato no s  | e requier Hombre          |             |                        | 0                |
|                            | Programas                                             | /O ECONOMICO          | 6000                  | BATOPILAS             | NO SE CUENTA CON ES Este dato no s  | e requier Mujer           |             |                        |                  |
|                            | Programas                                             | /O ECONOMICO          | 6000                  | MORIS                 | NO SE CUENTA CON ES Este dato no s  | e requier Mujer           |             |                        |                  |
|                            | Brograman                                             | S DIVERSOS EN         |                       | BOCOYNA               | NO SE CUENTA CON ES Este dato no s  | e requier Mujer           |             |                        |                  |
|                            | Programas                                             | S DIVERSOS EN         |                       | BOCOYNA               | NO SE CUENTA CON ES Este dato no s  | e requier Mujer           |             |                        |                  |
|                            | Programas                                             | /O ECONOMICO          | 6000                  | CHIHUAHUA             | NO SE CUENTA CON ES Este dato no s  | e requier Mujer           | vii<br>-    |                        |                  |
| 808                        | Programas                                             | S DIVERSOS EN         | /_                    | BOCOYNA               | NO SE CUENTA CON ES Este dato no s  | e requier Mujer           |             |                        |                  |
| H 🔎 Buscar                 | <u></u> =                                             | 21 🧿 📜                | 💀 🛛 💌                 | 21 W U 141 U 14       | NO CE CUENTA CON EC - Esta data ana |                           | 릗 11°C Humo | へ 記 (1) 10:06<br>26/03 | a.m.<br>3/2024 □ |
|                            |                                                       |                       |                       |                       |                                     |                           |             |                        |                  |

Manera en la que se reflejan los beneficiarios por monto y municipio.